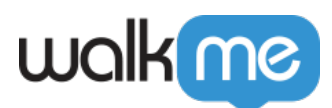

## <u>GitHub Integration – Workstation</u>

### Brief Overview

The GitHub integration allows developers to access and manage their GitHub repositories and open pull requests directly from Workstation.

#### Capabilities

- GitHub Search: The integration can search for Repositories and Open Pull Requests
- **GitHub Widget:** The Widget includes open Pull Requests only. The list display is identical to the one we have with Recent Search Results

### Enable GitHub in Console

- 1. Navigate to the **<u>Workstation Integrations page</u>** in the console
- 2. Search for **GitHub**
- 3. Click Enable

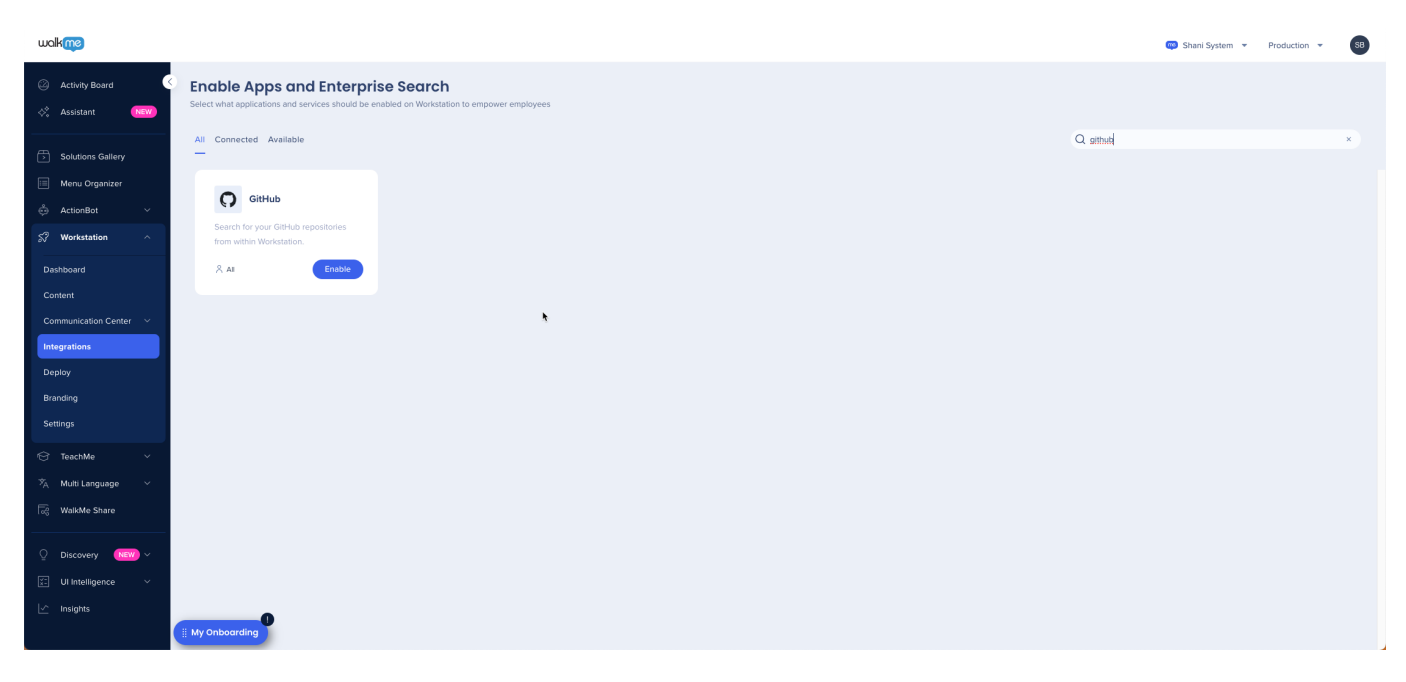

4. The integration will appear in the Integrations tab of the app's Settings

# walkme

| •••<br>ഹ | Settings                                                                     |   |  |  |
|----------|------------------------------------------------------------------------------|---|--|--|
| Q        | integrations Preferences Help About                                          | I |  |  |
| \$       | Workstation Apps<br>Connect more apps to enrich your Workstation experience. |   |  |  |
| g        | Q. Search X All Apps ~                                                       |   |  |  |
| ¢        | Box Connect ~                                                                |   |  |  |
| ¢        | Confluence Server Connected ~                                                |   |  |  |
| •        | 🛃 DocuSign Correct ~                                                         |   |  |  |
| 0        | O GibHub Correct ~                                                           |   |  |  |
| me       | Google Calendar - Convected -                                                |   |  |  |

#### Segmentation

Integrations can be segmented to a sub-set of users and audiences, rather than being enabled for all end-users. This feature streamlines the integration process and helps to ensure that users are only using the integrations that are relevant to their work.

To segment a Workstation integration:

1. Navigate to the **<u>Workstation Integrations page</u>** in the console

🕺 All

- 2. Click the All button on the integration you would like to segment
- 3. Click Select specific recipients in the Manage Access popup
- 4. Select the audiences or individual users from the dropdowns to handpick who can use the integration
- 5. Click Apply

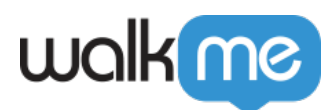

| < Manage access<br>Select who can use this integration |        | ×     |  |
|--------------------------------------------------------|--------|-------|--|
| All recipients Select specific recipients              |        |       |  |
| Audiences                                              |        |       |  |
| Select audiences                                       |        | ~     |  |
| Individual recipients                                  |        |       |  |
| Select user                                            |        | ~     |  |
|                                                        | Cancel | Apply |  |